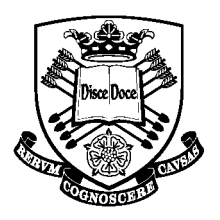

The University Of Sheffield.

Student Support & Guidance.

## Federal Student Loan Programme – 2022-23

## PLEASE READ CAREFULLY

There are several steps to loan application. They are all straight forward to complete, however, the University will not know if you have completed all the processes for all the loans you intend to borrow unless you provide the requested information. It is not unreasonable that there are strict rules and regulations for you to be fully confirmed as entitled to borrow funds and ensure you borrow the money you <u>need</u>.

This flowchart will help you through all the required processes in the right order.

You will also need the spreadsheet COA\_2022-23 - the Cost of Attendance - which includes important information about costs you can request, and the COA sheet you must complete.

- The COA will calculate how much you can borrow and allow you to request your funds and
- Provides a checklist of the evidence you must include in your email to us.

We want to be sure that you have completed everything you have to do before we start processing your application.

Please ensure to read through the flowchart BEFORE you begin the process. There are some stages where we need a print-screen as evidence and if you go past that stage then you may have to start over – this is particularly important at the credit check (for PLUS Loans). Each application for a credit check is logged on your credit rating; it may affect your rating in the future.

We require your application for loans with supporting evidence/s in one email. If anything is missing we cannot start the origination processes. **Please do not send multiple emails with evidence.** 

When you have finished and collected all the required documents, please email your application to: <u>usloans@sheffield.ac.uk</u>

Once we have received your application, we will check them and process your Loan Notification Letter.

We will be accepting documents from 30 May 2022, and a complete application can take 15 working days to assess. We will then email an electronic copy of the Loan Notification Letter once your application has been processed.

If your circumstances change after you have submitted your application and you decide not to attend the University of Sheffield, **please let us know as soon as possible**.

If you have questions regarding eligibility or the application process, then please email: usloans@sheffield.ac.uk

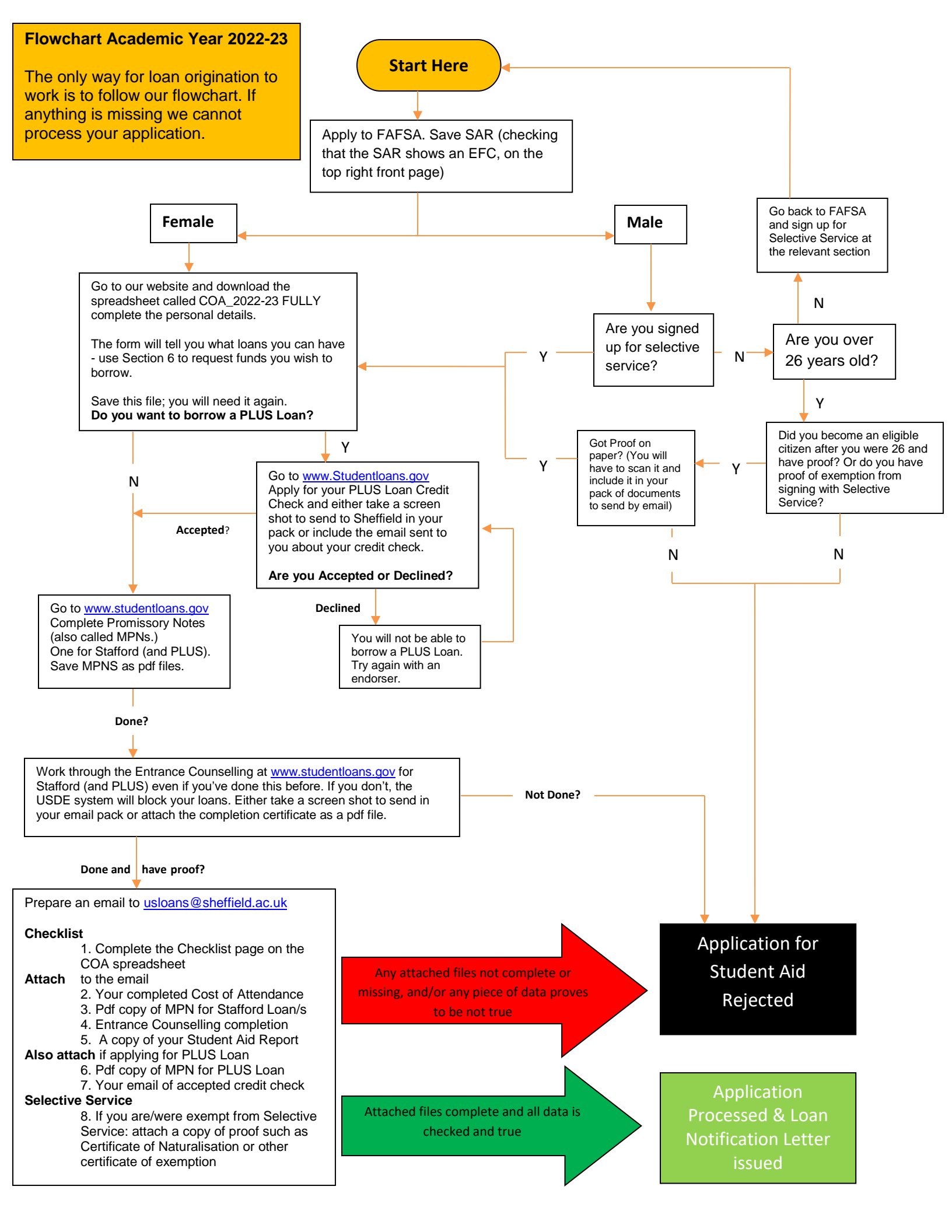